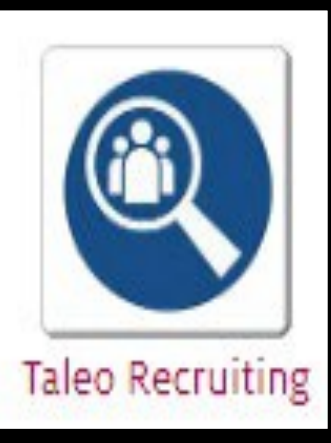

# TALEO Fluid Recruiting

Training for the Upgraded Taleo Recruiting System

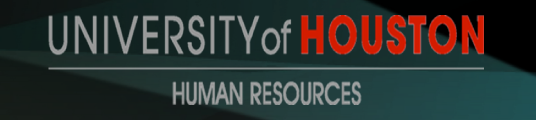

# PHASE 3: OFFER CREATION PROCESS

Once your candidate has passed the interview stage, the offer will move into "offer to be made." Click apply and close to create the offer from the offer grid.

| Change Step and Status                  |   |                                                |   |                                                      |                     |
|-----------------------------------------|---|------------------------------------------------|---|------------------------------------------------------|---------------------|
| Candidate Name<br>Bar, Crunch Elizabeth |   | Requisition Title<br>Coord, Office (STA006025) |   |                                                      |                     |
| Currently in                            |   |                                                |   | Change to                                            |                     |
| StepStatusInterviewsPassed Interviews   | + | Step<br>Offer                                  | • | Status<br>Offer to be Made<br>* = completes the step | -                   |
| Comments                                |   |                                                |   |                                                      |                     |
| Please enter comments here              |   |                                                |   |                                                      |                     |
| Select Other Action                     |   |                                                |   |                                                      |                     |
| Start Onboarding process                |   |                                                |   |                                                      |                     |
| Send Correspondence                     |   |                                                |   |                                                      |                     |
|                                         |   |                                                |   | Cancel Apply and Cont                                | nue Apply and Close |

| ORACLE                                                                     |                                                       | Lookup a candidate                                | V Q Nikki A Edwards Duncan 🗸          |
|----------------------------------------------------------------------------|-------------------------------------------------------|---------------------------------------------------|---------------------------------------|
|                                                                            | UISITIONS SUBMISSIONS OFFERS                          | CANDIDATE POOLS SEARCH                            |                                       |
| You are here > > Requisition View > Submission                             | List > Candidate View                                 |                                                   | Back to Submission List               |
| Summary 📀                                                                  | Submission: Bar, Crunch Elizabeth for Co              | oord, Office (ID: STA006025) 🗔                    |                                       |
| Bar, Crunch Elizabeth I                                                    | Job Submission Attachments(3)                         | History                                           |                                       |
| <ul> <li>4 other active submission(s)</li> </ul>                           |                                                       |                                                   | Language: English Edit All Expand All |
|                                                                            | Personal Information                                  |                                                   | Ø                                     |
|                                                                            | Candidate Personal Information                        |                                                   |                                       |
| Required met Assets met 0/0 0/0                                            | First Name<br>Crunch                                  | Middle Name<br>Elizabeth                          | Last Name<br>Bar                      |
| Step: Offer<br>Status: Offer to be Made<br>Source:HigherEd Jobs            | Address (line 1)<br>49 Combwell Gdn                   | City<br>Missouri City                             | Zip/Postal Code<br>77072              |
| MOST RELEVANT EDUCATION                                                    | Place of Residence<br>United States > Texas > Houston | Primary Number<br>Home Phone                      | Cellular Number<br>832-330-5164       |
| Bachelor's Degree<br>Business Administration<br>University of Houston (UH) | Home Phone Number<br>713-867-5309                     | Email Address<br>josephine57@hotmail.com          | Internal Candidate<br>No              |
| I WORK EXPERIENCE                                                          | e John of Jan Sebook Sen 2019                         | A NAMARA A NA ANA ANA ANA ANA ANA ANA ANG ANA ANA |                                       |

### Choose create offer in the change step/status process.

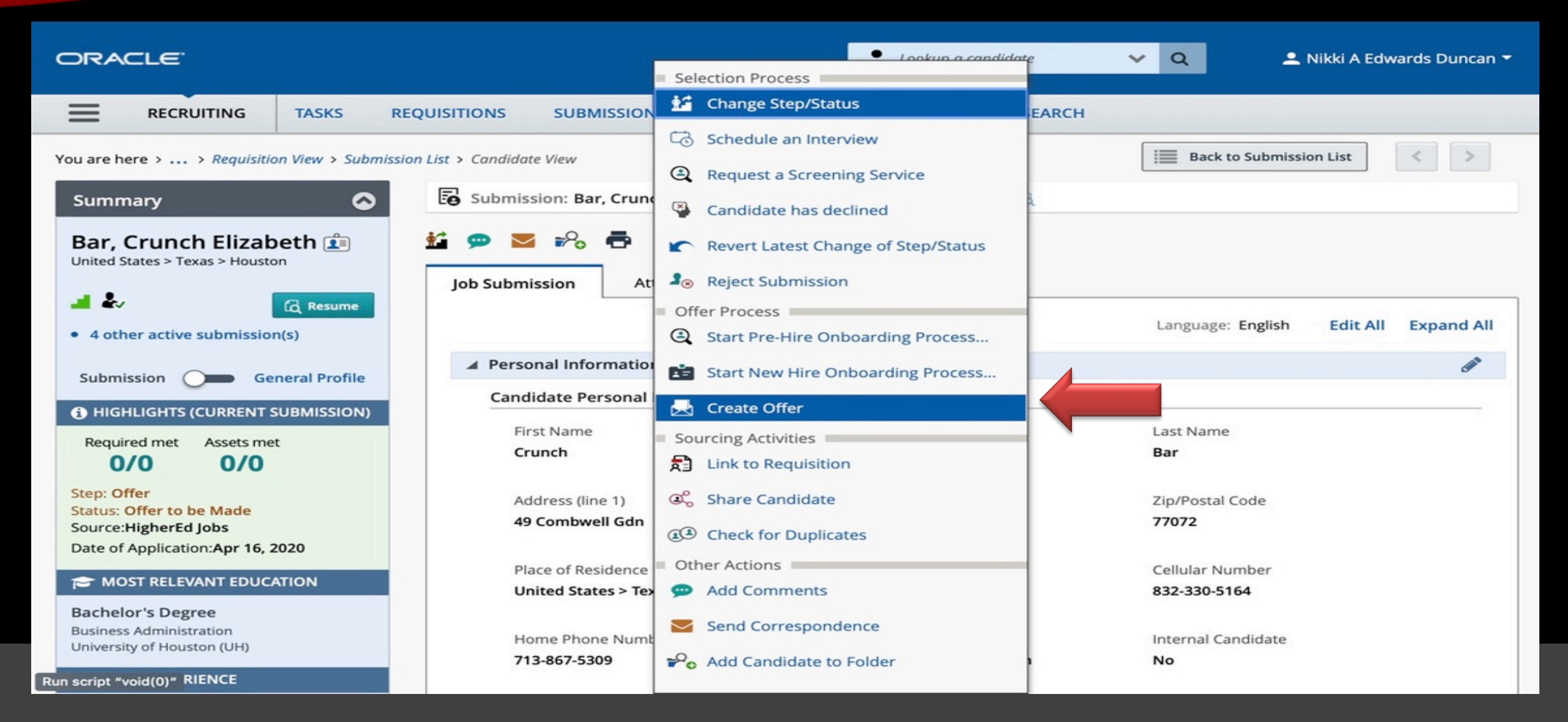

| ORACLE                                                | Lookup a                                | a candidate V Q L Nikki A Edwards Duncan -  |
|-------------------------------------------------------|-----------------------------------------|---------------------------------------------|
|                                                       | IONS SUBMISSIONS OFFERS CANDIDATE POOL  | LS SEARCH                                   |
| HIGHLIGHTS (CURRENT SUBMISSION)                       | Create New Offer                        | Full Screen Collapse All                    |
| Required met Assets met                               | Offer (New)                             | 🖹 🗗 Requisition                             |
| Step: Offer                                           | Top Section The offer grid.             | +D (                                        |
| Source:HigherEd Jobs                                  | Status : Draft                          |                                             |
| Date of Application:Apr 16, 2020                      | Start Date : mmm d, yyyy, h:mm a        | Click on the box with arrows                |
| Bachelor's Degree                                     | Tentative                               | To move over information from               |
| Business Administration<br>University of Houston (UH) | Expiration Date : May 30, 2020, 9:14 PM | The requisition.                            |
|                                                       | Created on : -                          | Apr 14, 2020                                |
| - 8 y May 2012 - May 2020<br>Hershey Company          | Position Number * :                     | ♥ O0010673 - Coord, Office - PHLS H0064 - J |
|                                                       | Position Type : O Not Specified         |                                             |
|                                                       | O Full Time                             |                                             |
|                                                       | O Part Time                             |                                             |
|                                                       | Department Name : max 75 chars          | PHLS                                        |
|                                                       | Hiring Manager : max 50 chars           | Bruce Levy                                  |
|                                                       | Hiring Manager Job * .                  |                                             |

| ORACLE                                       | <b>L</b> o                                       | okup a candidate 🗸 🗸                      | 💄 Nikki A Edwards Duncan 🔻     |
|----------------------------------------------|--------------------------------------------------|-------------------------------------------|--------------------------------|
|                                              | ONS SUBMISSIONS OFFERS CANDIDATE                 | POOLS SEARCH                              |                                |
| HIGHLIGHTS (CURRENT SUBMISSION)              | Create New Offer                                 |                                           | Full Screen Collapse All       |
| Required met Assets met 0/0 0/0              | 🗐 Offer (New)                                    | 🕒 🖅 Requisit                              | ion                            |
| Step: Offer                                  | ▲ Top Section                                    | <b>↔</b> D                                |                                |
| Source:HigherEd Jobs                         | Status : Draft                                   | Fill in all fie                           | elds on the offer grid.        |
| MOST RELEVANT EDUCATION                      | Start Date : Jun 1, 2020, 8:00 AM                |                                           |                                |
| Bachelor's Degree<br>Business Administration | Currentative                                     |                                           |                                |
| University of Houston (UH)                   | Jun 1, 2020, 9:14 PM                             | -                                         |                                |
|                                              | Created on : -                                   | Apr 14, 2020                              | D                              |
| - 8 y May 2012 - May 2020                    | Position Number * : 00010673 - Coord, Office - P | 가LS H00 국 외 00010673 - 1                  | Coord, Office - PHLS H0064 - J |
| Treasiey company                             | Position Type : O Not Specified                  | - If vou                                  | u click on the arrow next      |
|                                              | O Full Time                                      | To th                                     | e department name, the         |
|                                              | <ul> <li>Part Time</li> </ul>                    | Infor                                     | mation will automatically      |
|                                              | Department Name : max 75 chars                   | ← PHLS Fill in                            | the field.                     |
|                                              | Hiring Manager : max 50 chars                    | Copy this value from<br>the "Offer (New)" | n the "Requisition" over to    |
| Run script "void(0)"                         | Hiring Manager Job * .                           |                                           |                                |

RECRUITING

TASKS

ORACLE

 $\equiv$ 

Click on the arrow next to The heading and all Information from the Requisition will move into The required fields.

|          |                                 | Lookup a candidate                          | V Q L Nikki A Edwards Duncan V |
|----------|---------------------------------|---------------------------------------------|--------------------------------|
| EQUISITI | ONS SUBMISSIONS                 | OFFERS CANDIDATE POOLS SEA                  | RCH                            |
|          | Hiring Manager Job * :<br>Title | HRIS Manager                                | HRIS Manager                   |
|          | Does Debt Exist? * :            | Undetermined                                | -                              |
|          | Citizenship Status * :          | U.S. Citizen 👻                              | -                              |
|          | Visa Type :                     | Not Specified 🔹                             |                                |
|          | ▲ General Terms                 |                                             |                                |
|          | Annualized Salary :             |                                             |                                |
|          | Currency * :                    | US Dollar (USD)                             | US Dollar (USD)                |
|          | Salary (Pay Basis) * :          | 13.32                                       | 13.32                          |
|          | Pay Basis * :                   | Hourly 🔻 🏢                                  | Hourly                         |
|          | Exemption Status * :            | nonexempt                                   |                                |
|          | Salary Exception :              | <ul><li>Not Specified</li><li>Yes</li></ul> | -                              |
|          |                                 | O No                                        |                                |

| ORACLE                                              |                                                        | 💄 Lookup a candidate 🛛 🗸 🔍 | 💄 Nikki A Edwards Duncan 👻 |
|-----------------------------------------------------|--------------------------------------------------------|----------------------------|----------------------------|
|                                                     | SITIONS SUBMISSIONS OFFERS CAI                         | NDIDATE POOLS SEARCH       |                            |
| Complete all required                               | Job :<br>Description :                                 |                            |                            |
| Fields.                                             | Characters remainin<br>Employer :                      | ng : 255                   |                            |
|                                                     | Location :                                             |                            |                            |
|                                                     | Grade : UHN-106                                        | UHN-106                    |                            |
|                                                     | Internal or Rehire? * : No                             | · ·                        |                            |
| PeopleSoft Action is                                | Internal Only: : max 25 chars                          |                            |                            |
| Required. Make sure you<br>Have the right action or | PeopleSoft ID (if<br>Rehire, Student, or<br>Internal): |                            |                            |
| This may cause an error in                          | PeopleSoft Record : 0                                  |                            |                            |
| Job data.                                           | PeopleSoft Action * : Not Specified                    |                            |                            |

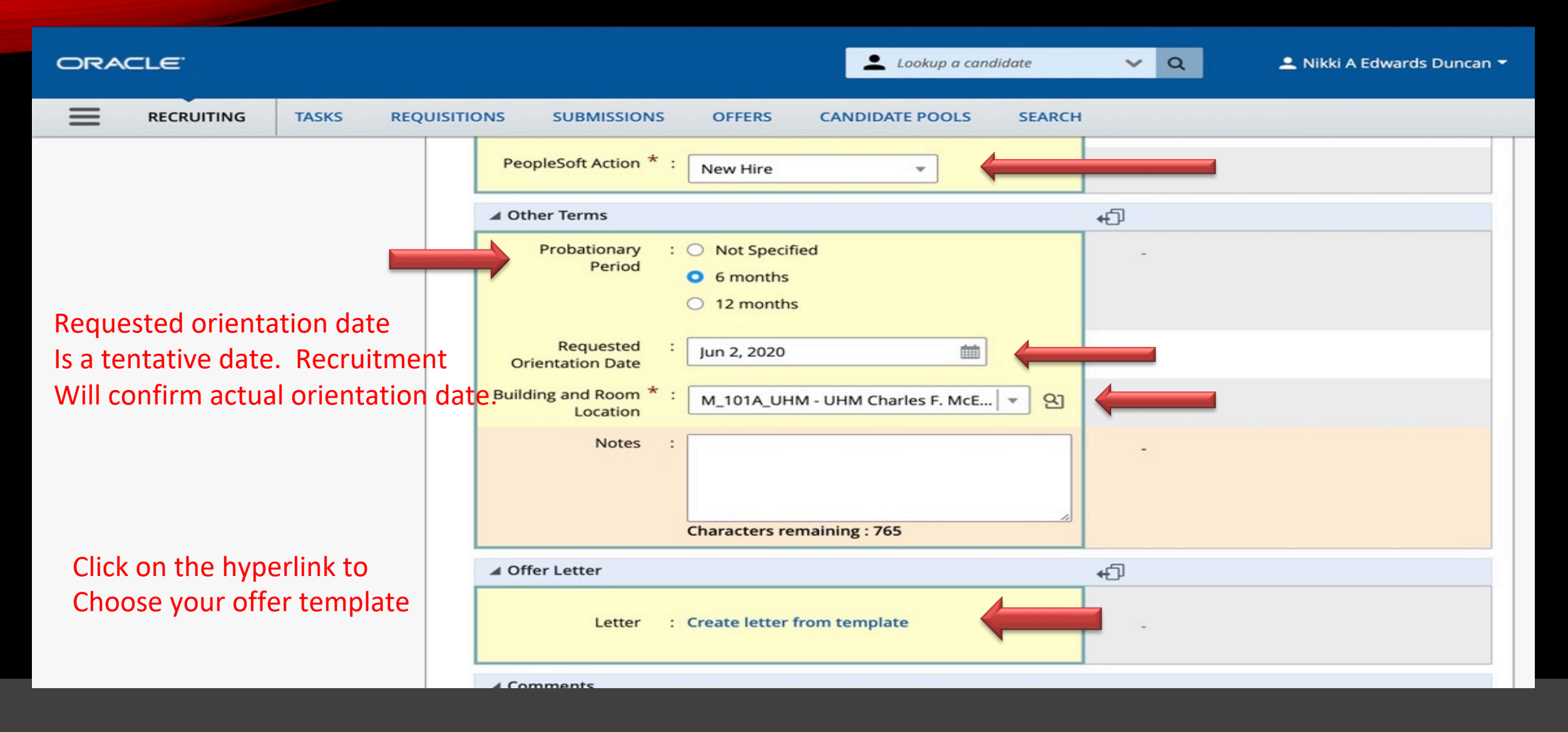

### **OFFER LETTER TEMPLATE**

#### Select Offer Letter Template

#### **Hide Template List**

|                                                                            | ✓ Filters ∨                                              | UHM Contingent Offer                                                                                                    | Language: English                                                                                                    | Paragraphs Preview                                                                                                  |
|----------------------------------------------------------------------------|----------------------------------------------------------|----------------------------------------------------------------------------------------------------|----------------------------------------------------------------------------------------------------|----------------------------------------------------------------------------------------------------|
| Showing Templates (9)                                                      |                                                          | Select the paragraphs to include in the me                                                                                                    | essage                                                                                                    | Select All                                                                                                    |
| Staff Offer<br>Code: UHM_Offer_Staff<br>Language: English                  | 2 paragraphs<br>Intended for:: All candidates            | UHM Intro                                                                                                    |                                                                                                    | Set Sequence 0 · ·                                                                                                  |
| UHM Contingent Offer<br>Code:<br>UHM_Offer_Contingent<br>Language: English | 3 paragraphs<br>Intended for:: All candidates            | {Other.CompanyLogos8}                                                                                                    |                                                                                                    | Choose your offer letter                                                                                            |
| UHM H1B Offer<br>Code: UHM_Offer_H1B<br>Language: English                  | 3 paragraphs<br>Intended for:: All candidates            | {Candidate.FullName}<br>{Candidate.Address}                                                                                                    | andidata Zinaada)                                                                                                    | Template.                                                                                                    |
| UHM Offer Internal<br>Code:<br>UHM_Offer_Internal<br>Language: English     | 3 paragraphs<br>Intended for:: All candidates            | Dear {Candidate.FirstName}:<br>The University of Houston is pleased to<br>the {Offer UDE_UHS_Department} der                                                         | o offer you the position of {R                                                                                                 | equisition.JobTitle} with                                                                                           |
| UHM Offer Non-Benefit El<br>Code:<br>UHM_Offer_NonBen<br>Language: English | ligible<br>3 paragraphs<br>Intended for:: All candidates | We look forward to utilizing and expand<br>University. Should you choose to acce<br>\${Offer.Pay} {Offer.PayBasis}. This po<br>probationary period of {Offer.UDF_UHS | ding your knowledge, skills a<br>ept our offer, your starting pa<br>osition is {Offer.UDF_UHS_E<br>S_Probationary_Period} from | and abilities as you grow with the<br>any rate will be<br>Exemption_Status} and will have a<br>in the date of hire. |
| UHM Research Offer                                                         |                                                          |                                                                                                    |                                                                                                    |                                                                                                    |

Select Template

Cancel

New Feature

### **OFFER LETTER**

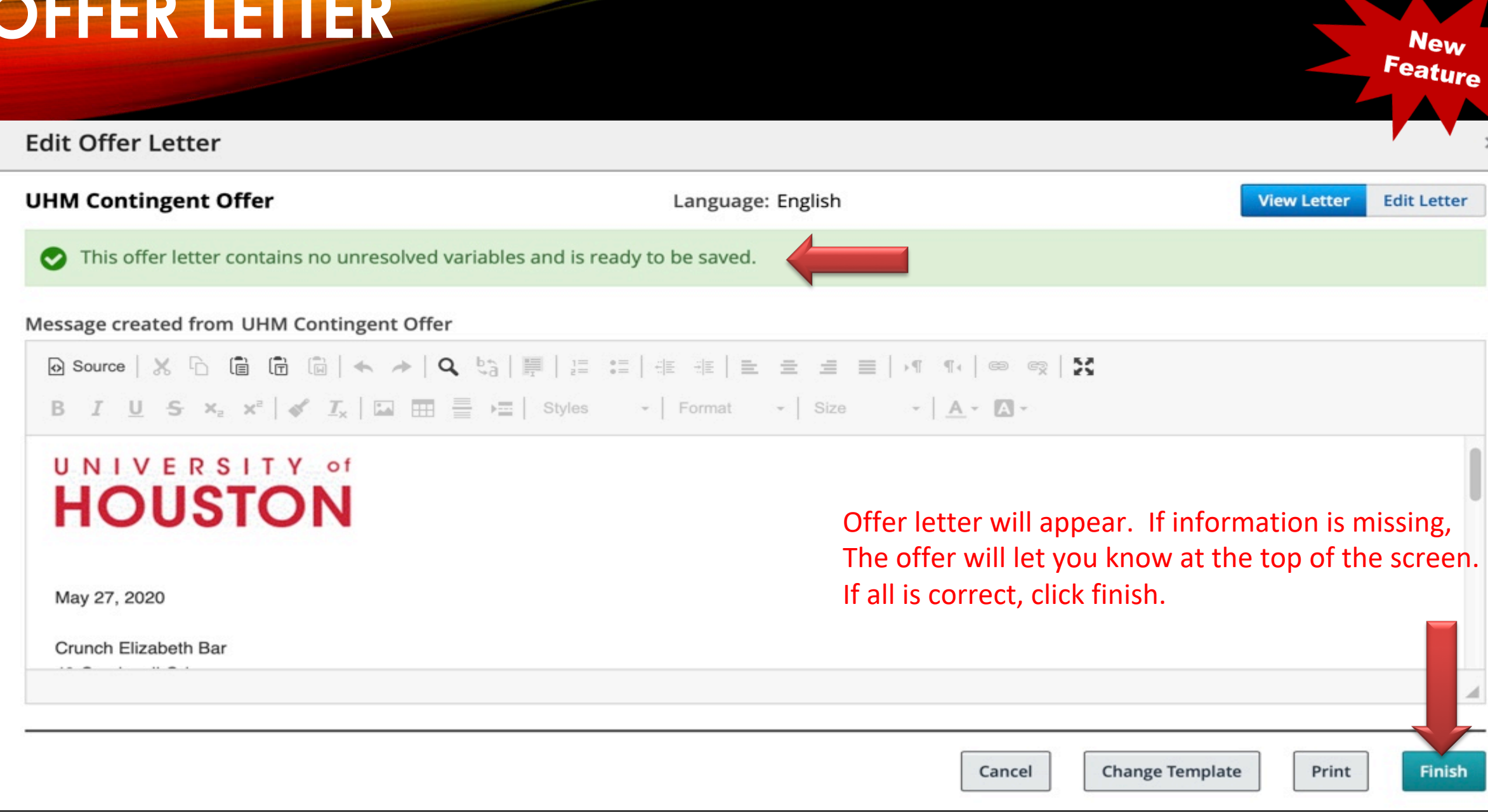

## **OFFER COMPLETION**

| ORACLE                                                                                   |                                                               | 💄 Lookup a candidate 🛛 🗙 🔍                          | 👤 Nikki A Edwards Duncan 🔻           |
|------------------------------------------------------------------------------------------|---------------------------------------------------------------|-----------------------------------------------------|--------------------------------------|
|                                                                                          | SITIONS SUBMISSIONS OFFERS                                    | CANDIDATE POOLS SEARCH                              |                                      |
| Bar, Crunch Elizabeth I                                                                  | Offers                                                        |                                                     | Cancel Save and close                |
| HIGHLIGHTS (CURRENT SUBMISSION)                                                          | Edit Offer                                                    | <ul> <li>Highlight Diffe</li> </ul>                 | erences Full Screen Coll e All       |
| Required met Assets met                                                                  | 🗐 Offer 1 (Current)                                           | う 🕫 🛯 🕀 Requ                                        | uisition                             |
| Step: Offer<br>Status: Draft<br>Source:HigherEd Jobs<br>Date of Application:Apr 16, 2020 | ▲ Top Section Status : Draft                                  | <del>ب</del> ے<br>-                                 |                                      |
| MOST RELEVANT EDUCATION     Bachelor's Degree     Business Administration                | Start Date : Jun 1, 2020, 8                                   | 3:00 AM 💼 -                                         |                                      |
| University of Houston (UH)                                                               | Expiration Date : Jun 1, 2020, 9<br>Created on : May 27, 2020 | P:14 PM         -           Apr 14,         Apr 14, | , 2020                               |
| 8 y     May 2012 - May 2020       Hershey Company                                        | Position Number * : 00010673 - C                              | Coord, Office - PHLS H00 👻 외 000106                 | 673 - Coord, Office - PHLS H0064 - J |
|                                                                                          | Position Type : O Not Specifi<br>Full Time                    | ied _                                               |                                      |

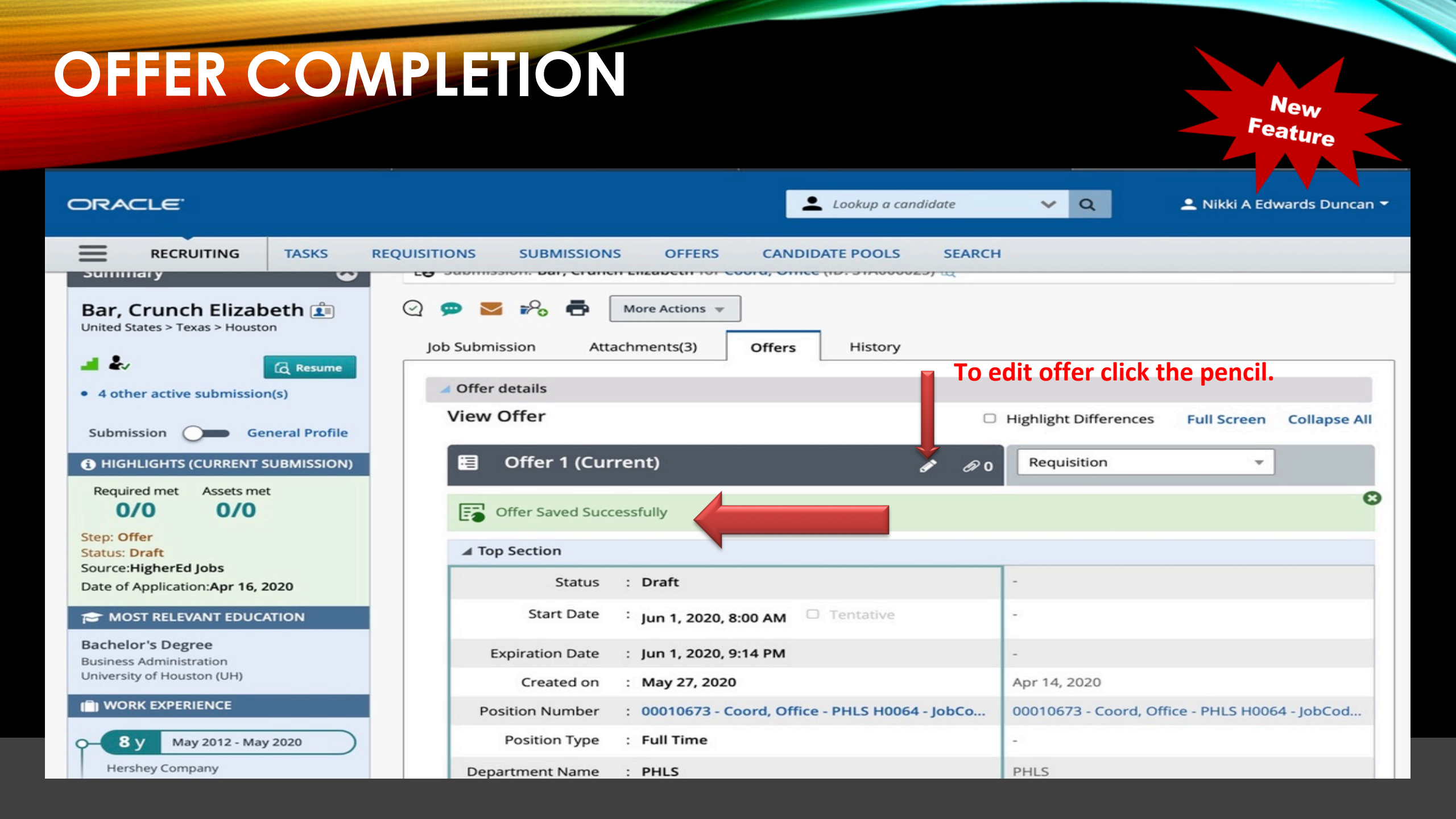

### **PRE-HIRE PROCESS**

Please make sure that you start the pre-hire process with the candidates paperwork. Information is gathered from the candidate during this step to process debt.

| ORACLE <sup>.</sup>                                                                      |                                     | Lookup a candida                                                                                                    | ate    | <b>γ</b> α            | 👤 Nikki A Edv  | vards Duncan 👻 |
|------------------------------------------------------------------------------------------|-------------------------------------|----------------------------------------------------------------------------------------------------|--------|-----------------------|----------------|----------------|
|                                                                                          |                                     | S OFFERS CANDIDATE POOLS                                                                                                    | SEARCH |                       |                |                |
| You are here > > Requisition View > Submiss                                              | sion List > Candidate View          |                                                                                                    |        | Back to Sub           | mission List   |                |
| Summary<br>Bar, Crunch Elizabeth<br>United States > Texas > Houston                      | Submission: Bar, Crunc              | h Elizabeth for Coord. Office (ID: STA006025)<br>Selection Process<br>Request a Screening Service<br>Offer Process                  | R.     |                       |                |                |
| A other active submission(s)      Submission General Profile                             | ✓ Offer details<br>View Offer       | <ul> <li>Start Pre-Hire Onboarding Process</li> <li>Start New Hire Onboarding Process</li> <li>Submit Offer for Approval</li> </ul> | — ні   | ghlight Differences   | Full Screen    | Collapse All   |
| HIGHLIGHTS (CURRENT SUBMISSION)      Required met     Assets met     0/0     0/0         | Offer 1 (Cu                         | Cancel Offer Sourcing Activities Link to Requisition                                                                                | @0     | Requisition           | *              | o              |
| Step: Offer<br>Status: Draft<br>Source:HigherEd Jobs<br>Date of Application:Apr 16, 2020 | Top Section<br>Status<br>Start Date | <ul> <li>Share Candidate</li> <li>Check for Duplicates</li> <li>Other Actions</li> </ul>                                            | -      |                       |                |                |
| Bachelor's Degree<br>Business Administration<br>University of Houston (UH)               | Expiration Date<br>Created on       | <ul> <li>Add Comments</li> <li>Send Correspondence</li> <li>Add Candidate to Folder</li> </ul>                                      | -<br>- | pr 14, 2020           |                |                |
| Run script "void(0)" RIENCE                                                              | Position Number                     |                                                                                                    | Co 00  | 0010673 - Coord, Offi | ce - PHLS H006 | 4 - JobCod     |

### **PRE-HIRE PROCESS**

### Start Pre-Hire Onboarding Process

Candidate Name Bar, Crunch Elizabeth ID: 307208 ??5388994 Coord, Office ID: STA006025 >

Process

UH\_Pre-Hire

#### Comments

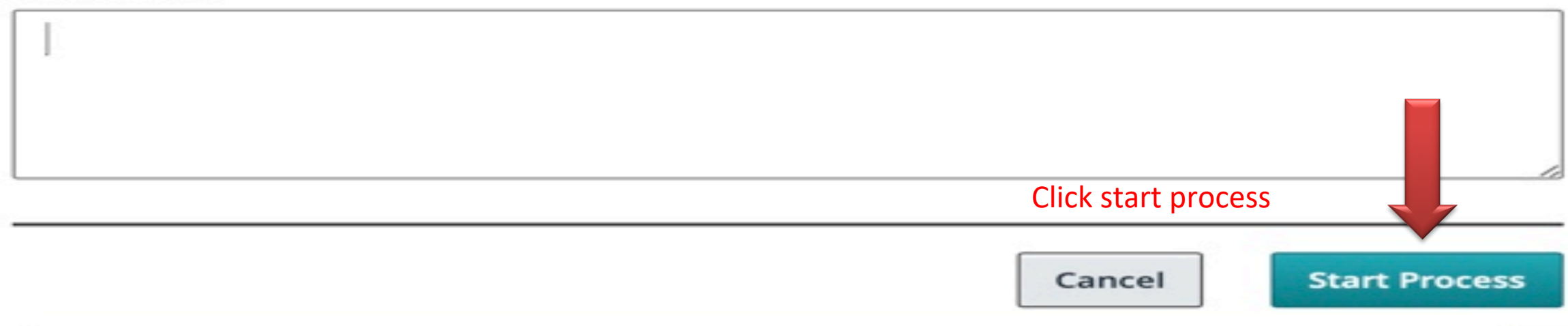

| ORACLE <sup>®</sup>                            |                                       | Lookup a candidate              | V Q Nikki A Edv            | wards Duncan 🔻 |
|------------------------------------------------|---------------------------------------|---------------------------------|----------------------------|----------------|
|                                                | QUISITIONS SUBMISSIONS OFFERS         | CANDIDATE POOLS SEARCH          |                            |                |
| You are here > > Requisition View > Submission | n List > Candidate View               |                                 | Back to Submission List    | < >            |
| Summary 📀                                      | Submission: Bar, Crunch Elizabeth for | Coord, Office (ID: STA006025) 🗔 |                            |                |
| Bar, Crunch Elizabeth                          | 📿 💬 🔽 🎭 🖶 More Actions 🛪              |                                 |                            |                |
|                                                | Job Submission Attachments(3)         | Offers History                  |                            |                |
| 4 other active submission(s)                   |                                       |                                 | Language: English Edit All | Expand All     |
| Submission Consul Profile                      | Personal Information                  |                                 |                            | (MA)           |
| HIGHLIGHTS (CURRENT SUBMISSION)                | Candidate Personal Information        |                                 |                            |                |
| Required met Assets met                        | First Name                            | Middle Name                     | Last Name                  |                |
| 0/0 0/0                                        | Crunch                                | Elizabeth                       | Bar                        |                |
| Step: Offer<br>Status: Draft                   | Address (line 1)                      | City                            | Zip/Postal Code            |                |
| Source:HigherEd Jobs                           | 49 Combwell Gdn                       | Missouri City                   | 77072                      |                |
| Date of Application:Apr 16, 2020               |                                       |                                 |                            |                |
| ST MOST RELEVANT EDUCATION                     | United States > Texas > Houston       | Home Phone                      | 832-330-5164               |                |
| Bachelor's Degree                              |                                       |                                 |                            |                |
| Business Administration                        | Home Phone Number                     | Email Address                   | Internal Candidate         |                |
|                                                | 713-867-5309                          | josephine57@hotmail.com         | No                         |                |

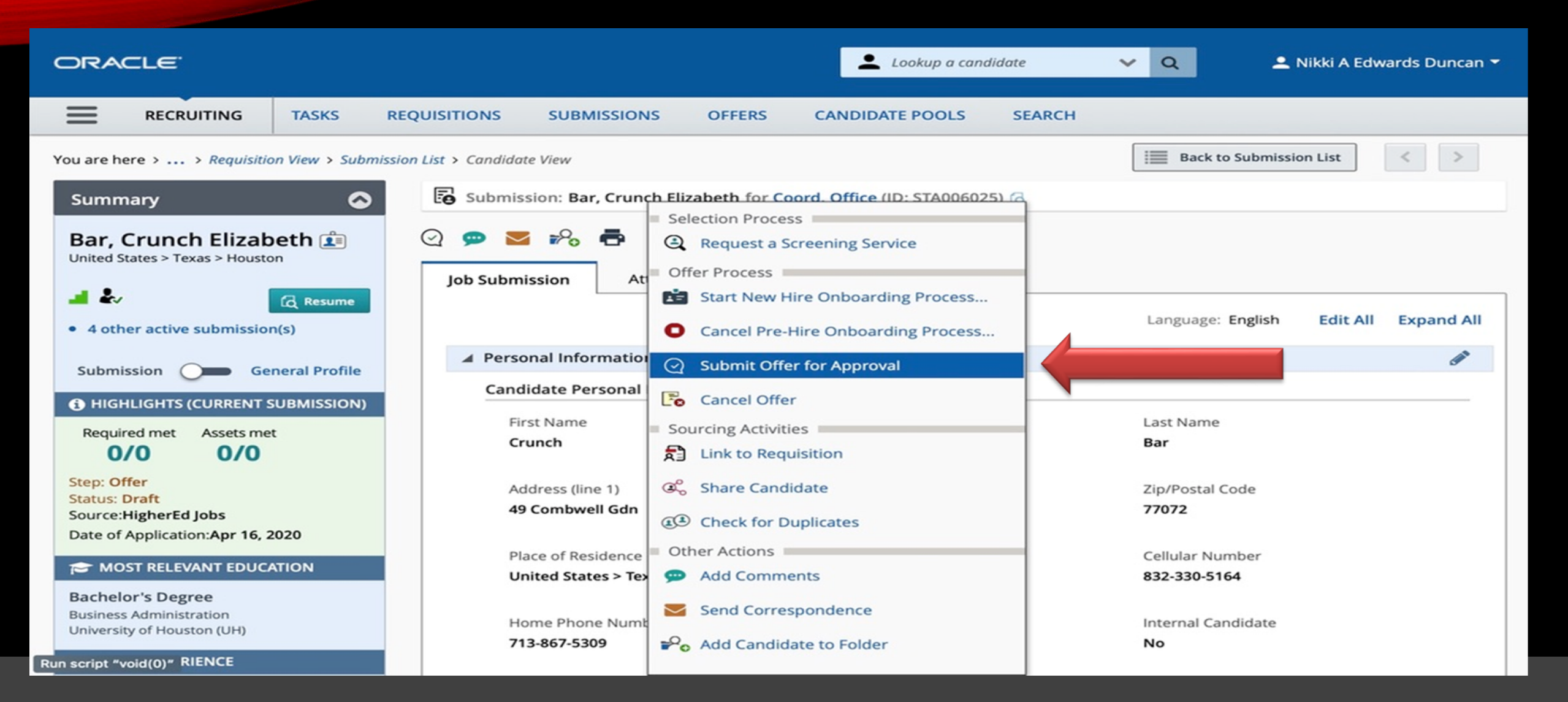

| ORACLE <sup>.</sup>                                  | 1 ( ) ( ) ( ) ( ) ( ) ( ) ( ) ( ) ( ) (                                      | Lookup a candidate 💉 Q                | 💄 Nikki A Edwards Duncan 👻 |
|------------------------------------------------------|------------------------------------------------------------------------------|---------------------------------------|----------------------------|
|                                                      | UISITIONS SUBMISSIONS OFFERS CANDIDAT                                        | TE POOLS SEARCH                       |                            |
| HIGHLIGHTS (CURRENT SUBMISSION)                      | Ø Offer 1 - approval process                                                 |                                       |                            |
| Required met Assets met<br>2/2 0/0 Step: Offer       | Offer 1 - Submitting for approval Add Approvers   Add Approvers              |                                       |                            |
| Status: Draft<br>Source:Career Section               | Order Approver                                                               | Decision                              | Decision Comment           |
| Date of Application: <b>Jan 20, 2020</b>             | 1 Nikki A Edwards Duncan 😒                                                   | Approved                              | -                          |
| Bachelor's Degree                                    | 2 C Lasaundra B Cotright O                                                   | Pending                               |                            |
| Business Management<br>Nicholls State University NSU | 3 🗘 Sabrina Hassumani 😒                                                      | Pending                               | ·                          |
|                                                      | 4 🗘 Jill M Victor 🙁                                                          | Pending                               |                            |
| Project Manager<br>Turner Industries                 | Add the approvers to the list of collaborators defined                       | ned for this submission's requisition |                            |
| 0 1 y Jan 2017 - Dec 2017                            | Add the approvers to the list of my frequent colla<br>Comment to Approvers * | borators Offer move<br>Each area.     | Once approval for          |
| Palermitano Solutions LLC                            |                                                                              | Compensa<br>will verify               | tion, recruitment          |
|                                                      |                                                                              | extend the                            | offer to the candidate.    |

Characters remaining: 1000

| DRACLE <sup>®</sup>                                                                                                    |           |                                                                                                    | 👱 Lookup a candida                                                    | nte 🗸 Q                   | 👤 Nikki A Edwards Duncan 🔻 |
|----------------------------------------------------------------------------------------------------|-----------|----------------------------------------------------------------------------------------------------|-----------------------------------------------------------------------|---------------------------|----------------------------|
|                                                                                                    | ASKS REQU | ISITIONS SUBMISSIONS OFF                                                                                                 | ERS CANDIDATE POOLS                                                   | SEARCH                    |                            |
| Step: Offer<br>Status: Draft<br>Source:Career Section<br>Date of Application:Jan 20, 2020                                                                                     |           | Order         Approver           1         Nikki A Edwards                                                               | s Duncan 😨                                                            | Decision<br>Approved      | Decision Comment           |
| 🗢 MOST RELEVANT EDUCATIO                                                                                                    | N         | 2 C Lasaundra B Con                                                                                                    | tright 🖸                                                              | Approve 🔹                 |                            |
| Bachelor's Degree<br>Business Administration<br>University of Houston                                                                                                    |           | 3 🗘 Sabrina Hassum                                                                                                    | nani 🖸                                                                | Approve 👻                 |                            |
| WORK EXPERIENCE                                                                                                    |           | 4 🗘 Jill M Victor 😒                                                                                                    |                                                                       | Approve 👻                 |                            |
| <ul> <li>4 y Aug 2016 - Present</li> <li>Substitute Teacher</li> <li>Katy Independent School Distri</li> <li>0 y Aug 2019 - Jan 2020</li> <li>Tompkins High School</li> </ul> | ct        | <ul> <li>Add the approvers to the list</li> <li>Add the approvers to the list</li> <li>Comment to Approvers *</li> </ul> | of collaborators defined for this sub<br>of my frequent collaborators | Each approve<br>Approval. | er will submit for         |
|                                                                                                    |           | After the approval process, assign t                                                                                     | to * Garcia, Cristian                                                 | ▼ 21                      |                            |
|                                                                                                    |           |                                                                                                    |                                                                       | Cance                     | Submit for Approval        |